## TRACER UNE COURBE DE TENDANCE AVEC OpenOffice.org 3.x

(B. Mauclaire)

 On part d'un graphique déjà tracé. On remarquera que tous les points de mesure ne sont pas parfaitement alignés.

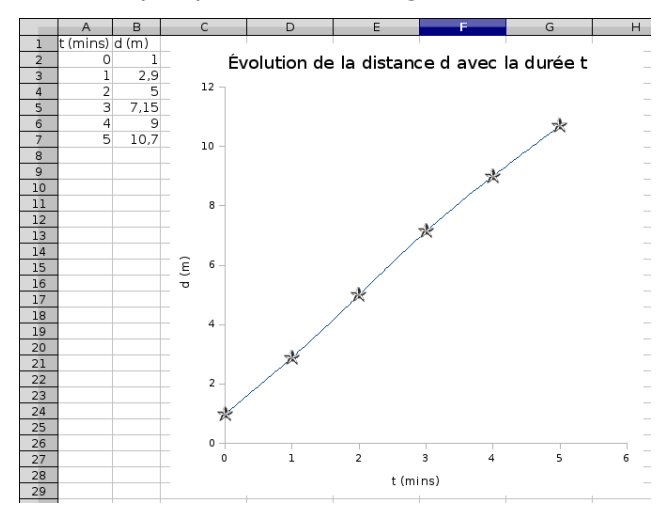

2. Cliquer gauche sur la courbe bleu. Le message en jaune doit s'afficher.

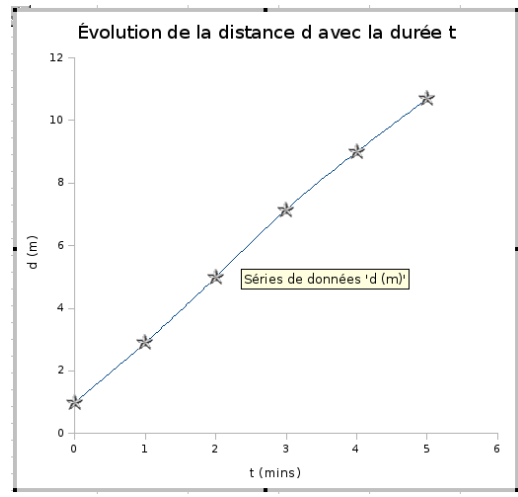

3. Effaçons la courbe de jointure bleue à l'aide des propriétés:

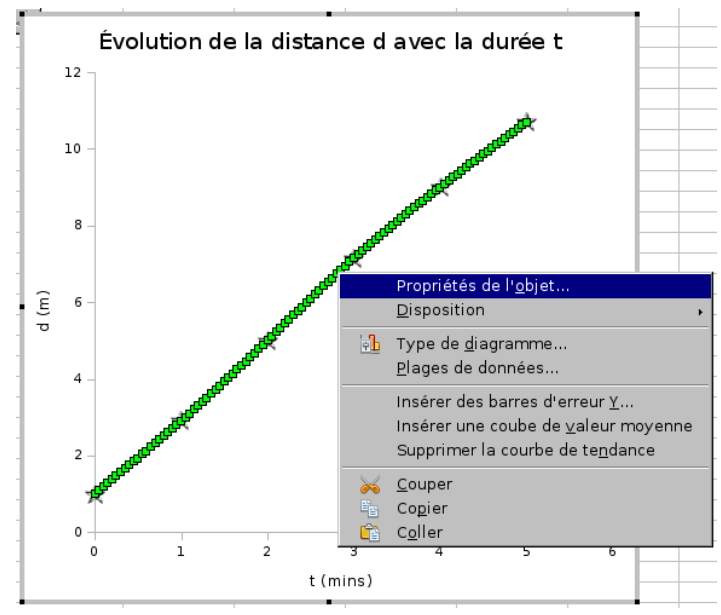

4. On choisit 'Invisible' dans l'onglet 'Ligne' :

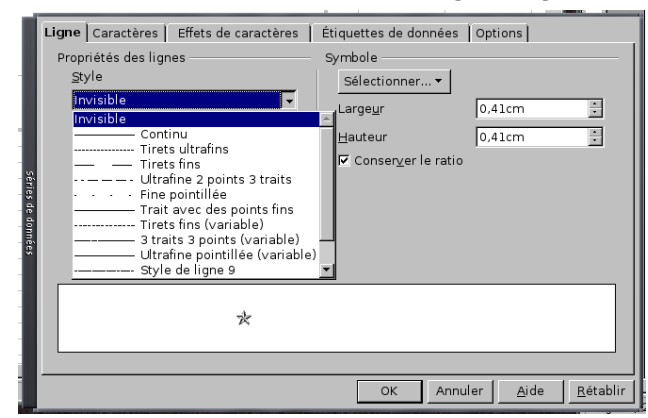

La série de points est toujours à sélectionner. Elle apparaît donc verte comme dans l'étape 3.

5. Sélectionner alors 'Courbes de tendance' dans le menu 'Insertion' :

| <u>T</u> itre                     |
|-----------------------------------|
| <u>A</u> xes                      |
| <u>G</u> rilles                   |
| <u>L</u> égende                   |
| Étiquettes des <u>d</u> onnées    |
| C <u>o</u> urbes de tendance      |
| Courbes de <u>v</u> aleur moyenne |
| Barres d'erreur <u>Y</u>          |
| <u>C</u> aractères spéciaux       |

6. À la vue de la forme du nuage de points, sélectionner le type 'Linéaire' :

| Type de régression                            | ОК           |  |  |
|-----------------------------------------------|--------------|--|--|
| O <u>A</u> ucun(e)                            | Annuler      |  |  |
| 🔎 C Linéaire                                  | <u>A</u> ide |  |  |
| C Logarithmique                               |              |  |  |
| C Exponentielle                               |              |  |  |
| 🛺 O <u>P</u> uissance                         |              |  |  |
| Équation                                      |              |  |  |
| ✓ Afficher l'équation                         |              |  |  |
| ✓ Afficher le coefficient de corrélation (R²) |              |  |  |

7. La courbe rouge ainsi que son équation apparaissent :

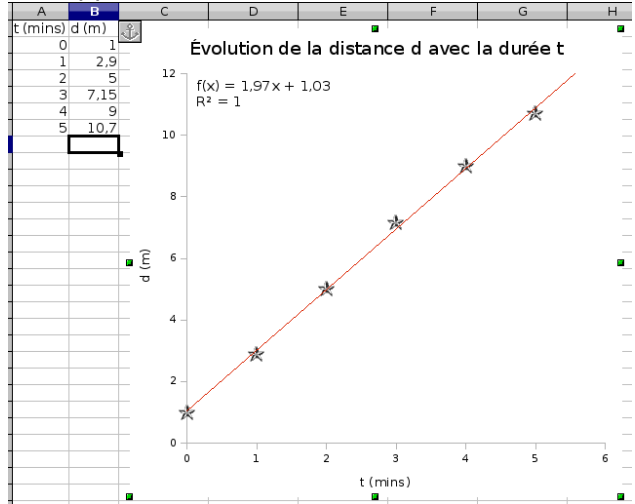